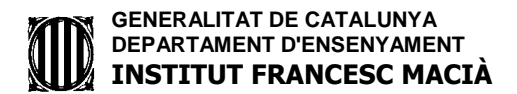

#### EDUCACIÓ FÍSICA- ACCÉS AL etwinning

#### COM ACCEDIR AL ETWINNING

### PÀGINA WEB DE L'INSTITUT ....MENÚ DE LA DRETA I ENTRAR A L'ETWINNING

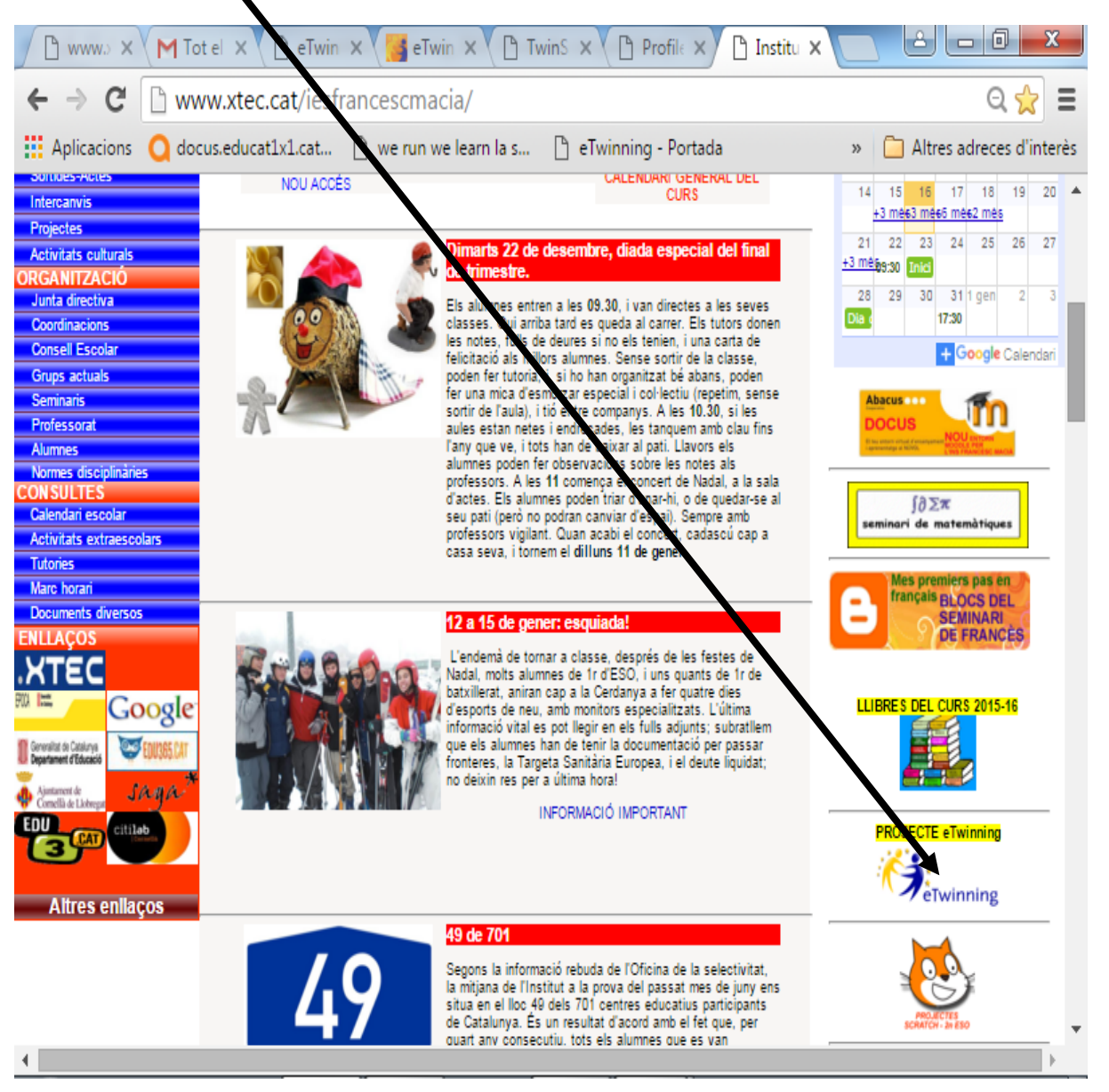

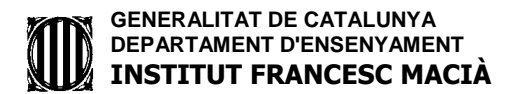

#### ENTRAREU A AQUESTA PÀGINA

#### ON SURT UNA BREU EXPLICACIÓ DEL PROJECTE ETWINNING

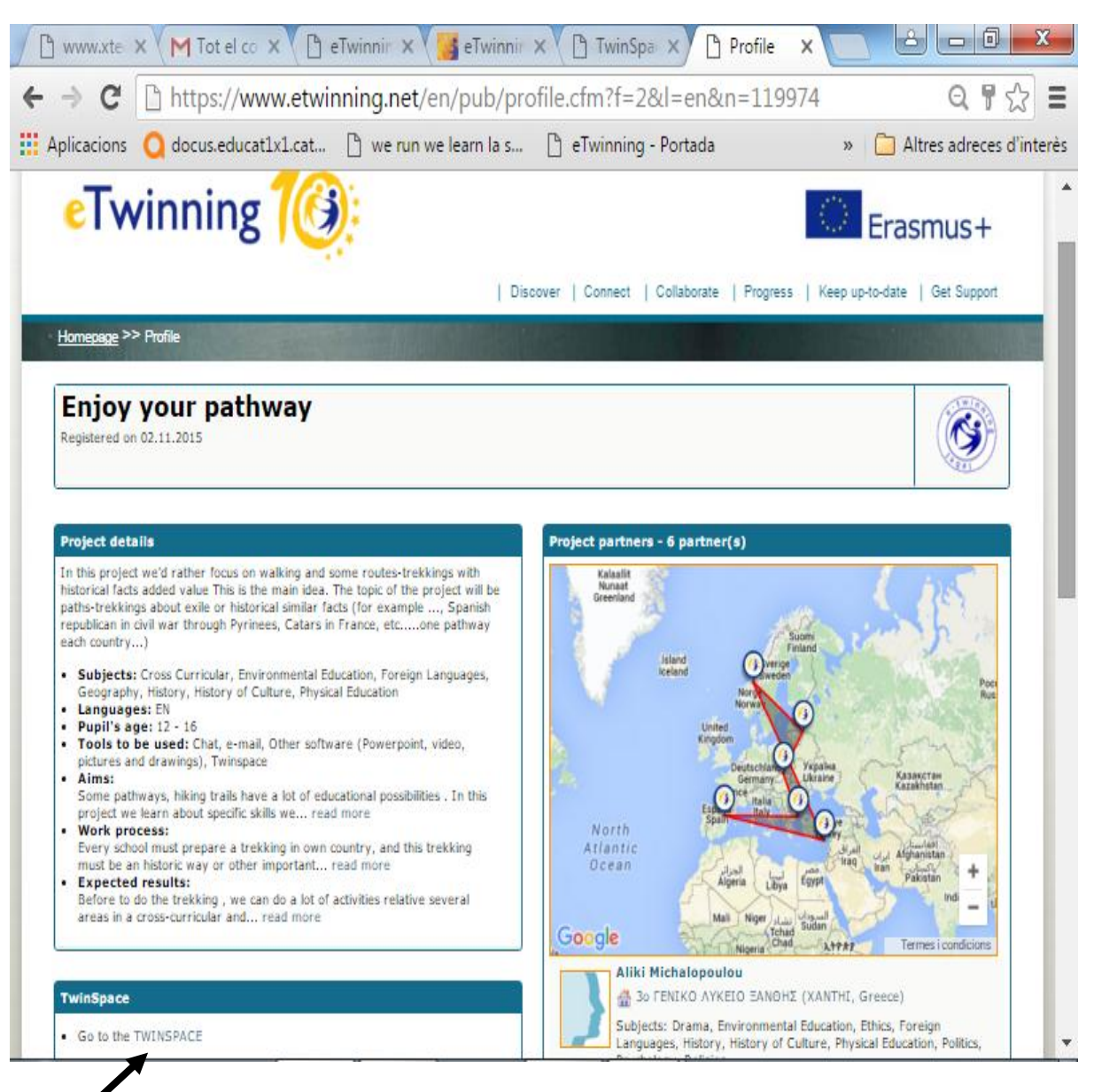

### UN COP AQUÍ CLIQUEU **GO TO THE TWISPACE** (ENTRA AL TWINSPACE)

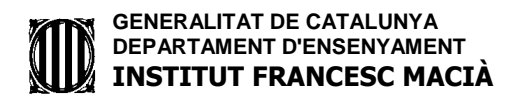

## LLAVORS ENTRAREU A AQUESTA PÀGINA I AQUÍ CAL INTRODUIR EL NOM D'USUARI LA CONTRASENYA **(DONADA AL**

### VOSTRE CAPITÀ) 🔪

| M Tot el correu - vroman@ | 🕅 🗙 🖌 🕅 Safata d'er | ntrada (33) - vro 🗙 | 🕒 eTwinning - Portada | × Groups  | × | -     | -                 | <u>ا</u>    | - 0 <b>- X</b> |
|---------------------------|---------------------|---------------------|-----------------------|-----------|---|-------|-------------------|-------------|----------------|
| ← → C 🔒 https://          | /twinspace.etwin    | ning.net/login      |                       |           |   |       |                   |             | •☆ Ξ           |
| Ö.                        | eTwinning Portal    | eTwinning Live      | Groups                |           |   |       |                   | Login       |                |
|                           |                     |                     |                       |           |   |       |                   |             |                |
|                           |                     |                     |                       |           |   |       |                   |             |                |
|                           |                     |                     |                       | lisername |   |       |                   |             |                |
|                           |                     |                     |                       | Password: |   | Login |                   |             |                |
|                           |                     |                     |                       | laonorai  |   |       |                   |             |                |
|                           |                     |                     |                       |           |   |       |                   |             |                |
|                           |                     |                     |                       |           |   |       |                   |             |                |
|                           |                     |                     |                       |           |   |       |                   |             |                |
| ft 🔒                      |                     |                     |                       |           |   |       |                   | DISCLAIMER  |                |
|                           |                     |                     |                       |           |   |       |                   |             |                |
|                           |                     |                     |                       |           |   |       |                   |             |                |
|                           |                     |                     |                       |           |   |       |                   |             |                |
|                           |                     |                     |                       |           |   |       |                   |             |                |
|                           |                     |                     |                       |           |   |       |                   |             |                |
|                           |                     |                     |                       |           |   |       |                   |             |                |
|                           |                     |                     |                       |           |   |       |                   |             |                |
|                           |                     |                     |                       |           |   |       |                   |             |                |
|                           |                     |                     |                       |           |   |       |                   |             |                |
|                           |                     |                     |                       |           |   |       |                   |             |                |
|                           |                     |                     |                       |           |   |       |                   |             |                |
|                           |                     |                     |                       |           |   |       |                   |             |                |
|                           |                     |                     | _                     |           | _ |       |                   | _           |                |
|                           |                     | <u>لم</u>           |                       |           |   |       | ES Escritorio 🦷 🧞 | 🔏 😟 🖽 🍈 🛅 🖿 | 9:18           |

# I JA SEREU A L' ETWINNING (PLATAFORMA TWINSPACE)

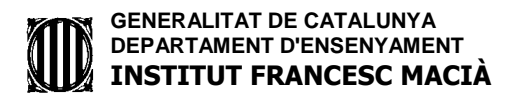

## Us sortirà la següent pàgina

EL PRIMER QUE HAUREU DE FER ÉS CREAR-VOS UN PERFIL ...RECORDEU QUE SORTIRÀ EL NOM DEL CAPITÀ , PERÒ QUE A LA FOTO CALDRÀ POSAR TOT EL GRUP...

| FO                                                    | TO DE                                                                                 | GRUP                                                                                                    |                                                                                                    |                                                                                          |                                                                                     |                                                 |               |  |  |  |  |
|-------------------------------------------------------|---------------------------------------------------------------------------------------|----------------------------------------------------------------------------------------------------|----------------------------------------------------------------------------------------------------|------------------------------------------------------------------------------------------|-------------------------------------------------------------------------------------|-------------------------------------------------|---------------|--|--|--|--|
|                                                       | ) www.> ×                                                                             | M T t el 🗙 🕒                                                                                                    | eTwin 🗙 🥵 eTwin                                                                                                    | × 🕒 mins ×                                                                               | Profile ×                                                                           | Institu × 🚺 🖆                                   |               |  |  |  |  |
| ←                                                     | ← → C 🔒 /ttps://twinspace.etwinning.net/13553                                         |                                                                                                    |                                                                                                    |                                                                                          |                                                                                     |                                                 |               |  |  |  |  |
| Ö.                                                    | winning Portal                                                                        | Twinning Live My T                                                                                                    | winSpaces                                                                                                    |                                                                                          |                                                                                     | Engli                                           | sh 🕨 Logout 🔶 |  |  |  |  |
|                                                       | НОМЕ                                                                                  | PAGES                                                                                                    | MATERIALS                                                                                                    | FORUMS                                                                                   | LIVE                                                                                | MEMBL                                           |               |  |  |  |  |
| En                                                    | ijov yo                                                                               | In this project<br>facts added val<br>about exile or I<br>through Pyrine<br><u>Read more</u>                                                                                                    | we'd rather focus on wal<br>ue This is the main idea.<br>historical similar facts (fi<br>ees, Catars in France, etc. | king and some routes<br>The topic of the proj<br>or example, Spanisi<br>one pathway each | -trekkings with hist<br>ect will be paths-trel<br>h republican in civil<br>country) | Weit<br>SONIA MOREN<br>orical<br>kkings<br>.war |               |  |  |  |  |
| PRES<br><u>1. Par</u><br><u>2. Lo</u><br><u>3. OL</u> | ENTATION OF T<br>thers of the project<br>go of the project<br>IR TREKKING             | Pages  Pages Pages |                                                                                                    | Images •                                                                                 | MACI E                                                                              | Videos <sup>®</sup>                             | _             |  |  |  |  |
| ſ                                                     |                                                                                       |                                                                                                    |                                                                                                    | Project Jo                                                                               | urnal                                                                               |                                                 |               |  |  |  |  |
| / <b>N</b>                                            | Great logo C<br>- Posted by Alik<br>Hello , Viceny<br>Greetings fro<br>Here is the li | atalonia.We will soon sha<br>i Michalopoulou , 15.12.2015<br>                                                                                                    | w you ours from Greece!!!<br>rom you!Let's work on the s<br>://3lyk-xanth.xan.sch.gr/                                | subject.                                                                                 |                                                                                     |                                                 | Add a comment |  |  |  |  |

A PARTIR D'AQUÍ INVESTIGUEU QUÈ S'HA DE FER... (MIREU AL **EL TUTORIAL DEL TWINSPACE** PER A PENJAR EL TREBALL A LA PÀGINA CORRESPONENT (EL TROBAREU AL MOODLE D'EF )